# 賃料口座引落のネット

# 登録手続き

ご入居物件確定後、SMSにて口座引落 のネット登録をご案内致しますので、 下記手順でお手続きをお願いします

## (STEP1)

SMSの文面のリンクから手続きスタート

#### (STEP2)

ご登録の情報を確認し問題無ければ ご登録済みのお引落口座の「登録・変更」 をタップ

(STEP3) 金融機関選択後、各機関のサイト内より お手続きください

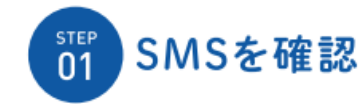

0.1010.0

• \_\_\_\_

18-0 Ω

From いえらぶパートナーズ いえらぶ安心保証をお申込頂き ありがとうございます。

不敷置会社種より黄貨物件のご 契約のご案内がございました ら、弊社WEBサイトより引落口 屋のご登録をお願いいたしま

※毎月のお家賃は、毎月27日に 口座引送でご請求させて頂きま 7。 ※27日が土日祝日の場合、引落 日は翌営業日となります。

ご不明な点がございましたら、下 (B) (B) (BAGAND

🙆 👩 📵 🕼

Address T

<.

審査係で承認すると、ご契約者様の携帯電話へ自動的に下記のSMSが送信されます。 文面のリンク、またはいえらぶパートナーズHPより引落口座をご登録ください。 ※ご利用キャリアの送信可能な文字数の都合により、メッセージが異なります。

#### ▶ ソフトバンク/ドコモ/auの場合 ※auの場合、5通に分けてメッセージが送信されます。

### ▶Y!mobileの場合

いえらぶパートナーズHPより引落口座をご登録ください。

お申込ありがとうございます。不動産会社様よりご契約案内がありま いえらぶ安心保証をお申込頂きありがとうございます。 したら弊社HPで家賃の引落口座のご登録をお願いいたします。いえら ぶパートナーズ

>

>

不動産会社様より賃貸物件のご契約のご案内がございましたら、 弊社WEBサイトより引落口座のご登録をお願いいたします。

From いえらぶパートナーズ

#### https://ielove-partners.co.jp/member?qr=00000000000000000

※毎月のお家賃は、毎月27日に口座引落でご請求させて頂きます。 ※27日が土日祝日の場合、引落日は翌営業日となります。

ご不明な点がございましたら、下記までお気軽にお問い合わせください。 お客様相談窓口 0120-272327

全線機関選択

みずは銀行

三重UFJ銀行

「大ちる」バートナーズ 🔶

ご利用になる金銀機関を選択してください。

ネットロ座振替受付サービス

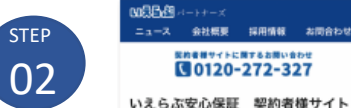

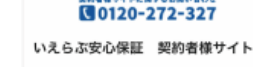

0

現在ご登録されている、お引落口座を表示していま 7。 お引落口座を新規登録、または、変更される場合 は、「登録・変更」ボタンを押してください。

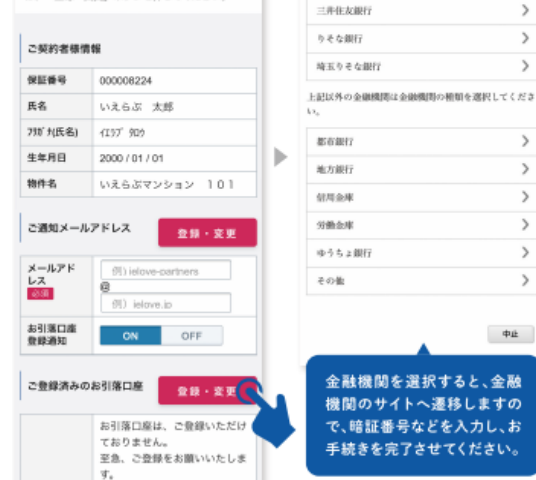

|                                                                                                    | 座振替受付サービ                                                           | ス                                                                                                    |
|----------------------------------------------------------------------------------------------------|--------------------------------------------------------------------|----------------------------------------------------------------------------------------------------|
|                                                                                                    | インはこちらから                                                           |                                                                                                    |
| 支払告告  549    和日  第週    口ば書号  0000000    キャッシュカード間                                                                                                    | を入力し、『ログイン<br>。<br>は「 <u>インケーネット</u> [<br>より取扱います。                 | '1 ボタ<br>16初日                                                                                                   |
| 料目  新通    「読書号  0000000    キャッシュカード間     エンイン     エンイン     ・  ・    ・  ・    ・  ・    ・  ・    ・  ・    ・  ・    ・  ・    ・  ・    ・  ・    ・  ・    ・  ・    ・  ・    ・  ・    ・  ・    ・  ・    ・  ・    ・  ・    ・  ・    ・  ・    ・  ・    ・  ・    ・  ・    ・  ・    ・  ・    ・  ・    ・  ・    ・  ・    ・  ・    ・  ・    ・  ・    ・ <th>549</th> <th></th>                                                                  | 549                                                                |                                                                                                    |
| ロ波晶等  0000000    キャッシュカード面  ロジイン    ロジイン  ロジイン    ウ油  ロジイン    ウ油  ロジイン    ウ油  ロジイン    ウ油  ロジム    ウ油  ロジム    ウ油  ロジム    ウ油  ロジム    ウ油  ロジム    ウ油  ロジム    ウ油  ロジム    ウ油  ロジム    ウン  ロジム    ウン  ロジム    ウン  ロジム    ウン  ロジム    ウン  ロジム    ウン  ロジム    ウン  ロジム    ウン  ロジム    ウン  ロジム    ウン  ロジム    ウン  ロジム    ウン  ロジム    ウン  ロジム    ウン  ロジム    ウン  ロジム    ウン  ロジム    ウン  ロジム    ウン  ロジム    ウン  ロジム    ウン  ロ | W 28                                                               |                                                                                                    |
|                                                                                                    | 0000000                                                            |                                                                                                    |
| ログイン                                                                                                    |                                                                    |                                                                                                    |
| 全体相および店舗統合により支店番号が変更となっ<br>合体おかります。田支店番号ではログインいただけ<br>つつ注意で、ださい。<br>10支店番号が表示されている場合には、支店番号<br>取つうえ、収納企業ページから再度お手続きくださ<br>30月02イレクトの利用開始自営があるみの<br>まはこちらからもログインいただけます<br>SMBCダイレクトの第一個施室を入力し、「SM<br>くびした「戦約者ロダイン』ボタンをクリックし<br>ださい。<br>(場約者目やと第一項証の第一個施を登録され<br>うれきさらからのログインレてください)<br>なおきまめらたらからログインレてください。<br>のまま                                                                                   | ログイン                                                               |                                                                                                    |
| 本はこちらからもログインいただけます<br>SMBCダイレクトの海ー幅証を入力し、『SM<br>ダイレクト戦時者ログイン』ボタンをクリックし<br>ださい。<br>(契約者参与と集ー増証でもログインいただけま<br>素た、インターネット専門の第一幅証を登録され<br>るお客さまたこちらからログインしてください)<br>なお、本取扱については「普通預会規定」により<br>います。<br>助養与 □ ロ屋裏号                                                                                                    | 。こいる場合には、支」<br>-ジから再度お手続き<br> 利用問題会録から:                            | 6番号<br>くださ<br>(おの)                                                                                              |
|                                                                                                    | 61104 2 Mielen                                                     | the second second second second second second second second second second second second second second second se |
|                                                                                                    | の第一職証を入力し、<br>グイン』ボタンをクリ<br>増証でもログインいた<br>ト専用の第一職証を登<br>からログインしてくだ | 『SM<br>ックし<br>だけま<br>載され<br>さい)                                                                                 |
| SMBCダイレクト<br>ダイレクト契約者ロ<br>ださい。<br>(契約者番号と第一<br>また、インターネッ<br>るお客さまもこちら<br>なお、本取扱につい<br>います。<br>回番号                                                                                                    |                                                                    | 建設管契付サービ<br>(ソほごもらから)<br>にようし、「ログイン」<br>は「 <u>インターネット「</u> 」<br>うち49<br>普通<br>0000000<br>ログイン                   |